# Huygens Professional and Core on HPC Bunya Guide

A. Thompson and R. Amor QBI Advanced Microscopy Facility Queensland Brain Institute, The University of Queensland Research Lane, St Lucia, 4072 QLD, AUSTRALIA <r.amor@uq.edu.au>

July 8, 2025

#### Abstract

A brief guide on how to use Huygens Professional and Core on HPC Bunya, including running Huygens Core by submitting a job to the Simple Linux Utility for Resource Management (SLURM) scheduler.

#### Preamble

This is HPC Bunya: https://rcc.uq.edu.au/systems/high-performance-computing/bunya.

If you haven't done so already, apply for a Bunya account here:

https://services.qriscloud.org.au/services/request/new/ee6def64259741a095c1fed20743e3fb. Copy questions 2) - 8) into the "Request details" box on the form and provide details for each item. Incomplete applications will be rejected and applicants will be required to fill in a new form.

Bunya training is available here: https://rcc.uq.edu.au/training-support/training-courses. Register via email to rcc-support@uq.edu.au to attend UQ-only training sessions.

Read the Bunya user guide here: https://github.com/UQ-RCC/hpc-docs/blob/main/guides/Bunya-User-Guide.md and the Bunya OnDemand guide here: https://github.com/UQ-RCC/hpc-docs/blob/main/guides/OnDemand-Guide.md.

You can then request access to Huygens Professional and Core on HPC Bunya using this link: https://services.qriscloud.org.au/access/6211d1e3482544b2b73fc85156446e2c/member.

### Running Huygens Professional and Core via OnDemand

- 1. Go to the OnDemand site: https://bunya-ondemand.rcc.uq.edu.au/
- 2. Navigate to Interactive Apps > GPU-Accelerated Desktop. Give the job a name, choose your Bunya account group, and specify the number of GPUs, CPU cores per task, number of tasks, and maximum running time. Click "Launch."
- 3. OnDemand will prompt: "Please be patient as your job currently sits in queue. The wait time depends on the number of cores as well as time requested." Click "Launch GPU-Accelerated Desktop" when the desktop is running (Fig. 1).

| GPU-Accelerated Desktop (10459880)               | 1 node   24 cores   Running |
|--------------------------------------------------|-----------------------------|
| Host: >_ bun081                                  | S Delete                    |
| Created at: 2024-09-03 13:41:07 AEST             |                             |
| Time Remaining: 57 minutes                       |                             |
| Session ID: e3752235-586b-480f-b899-8bf1de7e720a |                             |
| Compression                                      | Image Quality               |
| 0 (low) to 9 (high)                              | 0 (low) to 9 (high)         |
| Launch GPU-Accelerated Desktop                   | View Only (Share-able Link) |

Figure 1: HPC Bunya OnDemand GPU-accelerated desktop running.

4. On the visualisation desktop, open a MATE terminal by navigating to Applications > System Tools > MATE Terminal and type: module load huygens

huygenspro (Fig. 2).

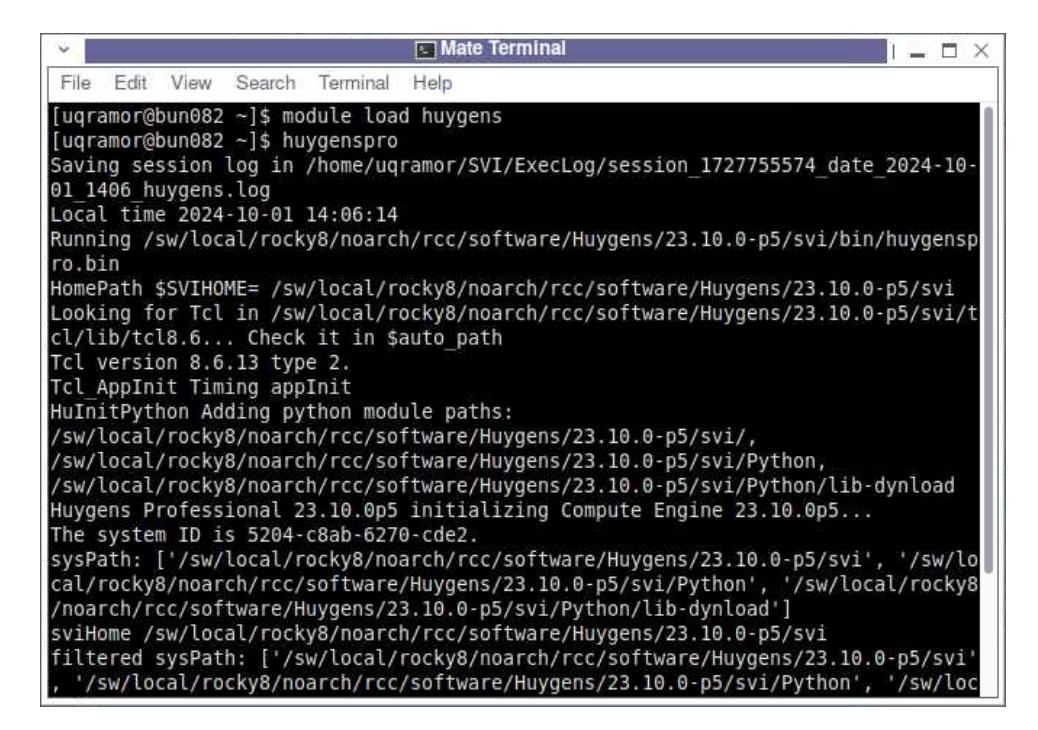

Figure 2: Running Huygens Professional via the MATE terminal.

5. This launches the Huygens Professional graphical user interface (GUI, Fig. 3).

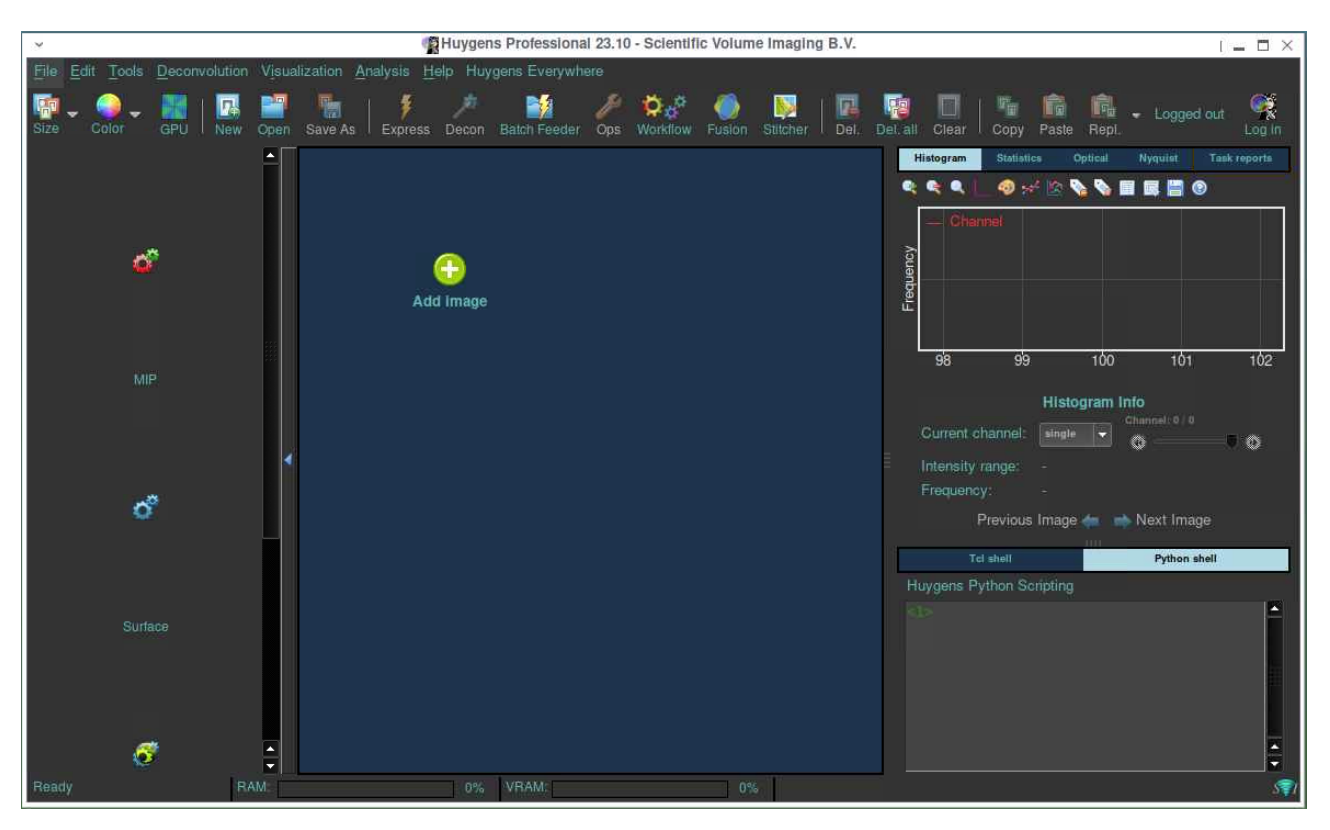

Figure 3: The Huygens Professional GUI.

| <ul> <li>Edit Microsco</li> </ul> | pic Parameters - sh_wtsox6_6ohda25_tdtom_h2a647_orf1p488 | _w5_60x_p   _ 🗆 🗙                                                                                                    |
|-----------------------------------|----------------------------------------------------------|----------------------------------------------------------------------------------------------------|
| General parameters                | Channel parameters                                       | Image properties                                                                                                    |
| Sampling intervals:               | Select channel:                                          | sh_wtsox6_6ohda25_tdtom_h2a647_orf1p488_w5_60x_p                                                                                                    |
| J X (nm)                          | 0: Spinning disk - A647 Confocal                         | Dimensions: 2048×2048×11×1<br>Channels: 4 (stacked)                                                                                                    |
| V (mm) 102.69                     |                                                          | Data type: 16 bit unsigned integer                                                                                                    |
| Z (nm) 600.0                      |                                                          |                                                                                                    |
| ✓ T (s) 1,0000                    | Vicroscope type                                          | Templates:                                                                                                    |
|                                   | Multi photon                                             | Reports:                                                                                                    |
| Optical parameters:               | Channel label     A647 Confocal                          | The Control and the Analysis of the Analysis of the Analysis o |
| Vumerical aperture 1.400          | Backprojected pinhole (nm) 375                           | The 2 sampling is FAR too large.                                                                                                    |
| Refractive indexes:               | Excitation wavelength (nm) 640                           | Please consult the Number Collution for optimal<br>sampling intervals.                                                                                                    |
| ✓ Lens immersion Oil → 1.515      | Emission wavelength (nm) 665                             | The image is severely undersampled, visit the image<br>A second to learn more.                                                                                                    |
| ✓ Embedding med. Mowiol ▼ 1.490   | Spinning disk parameters:                                |                                                                                                    |
| Advanced:                         | Spinning Disk (all channels):                            |                                                                                                    |
| Objective quality     Good        | ✓ Pinhole spacing (µm) 4.42                              |                                                                                                    |
| Coverslip w.r.t. the data:        |                                                          |                                                                                                    |
| ✓ Coverslip position (μm)         |                                                          |                                                                                                    |
| Jimaging direction                |                                                          |                                                                                                    |
|                                   |                                                          |                                                                                                    |
|                                   |                                                          |                                                                                                    |
|                                   |                                                          |                                                                                                    |
|                                   |                                                          | I                                                                                                    |
| Help                              | ✓ All parameters verified Set all verified               | Revert Cancel Accept                                                                                                    |

6. Open an image and create a microscope template as normal (Fig. 4).

Figure 4: Creating a microscope template.

7. Do a deconvolution run using the wizard and save the deconvolution template as normal (Fig. 5).

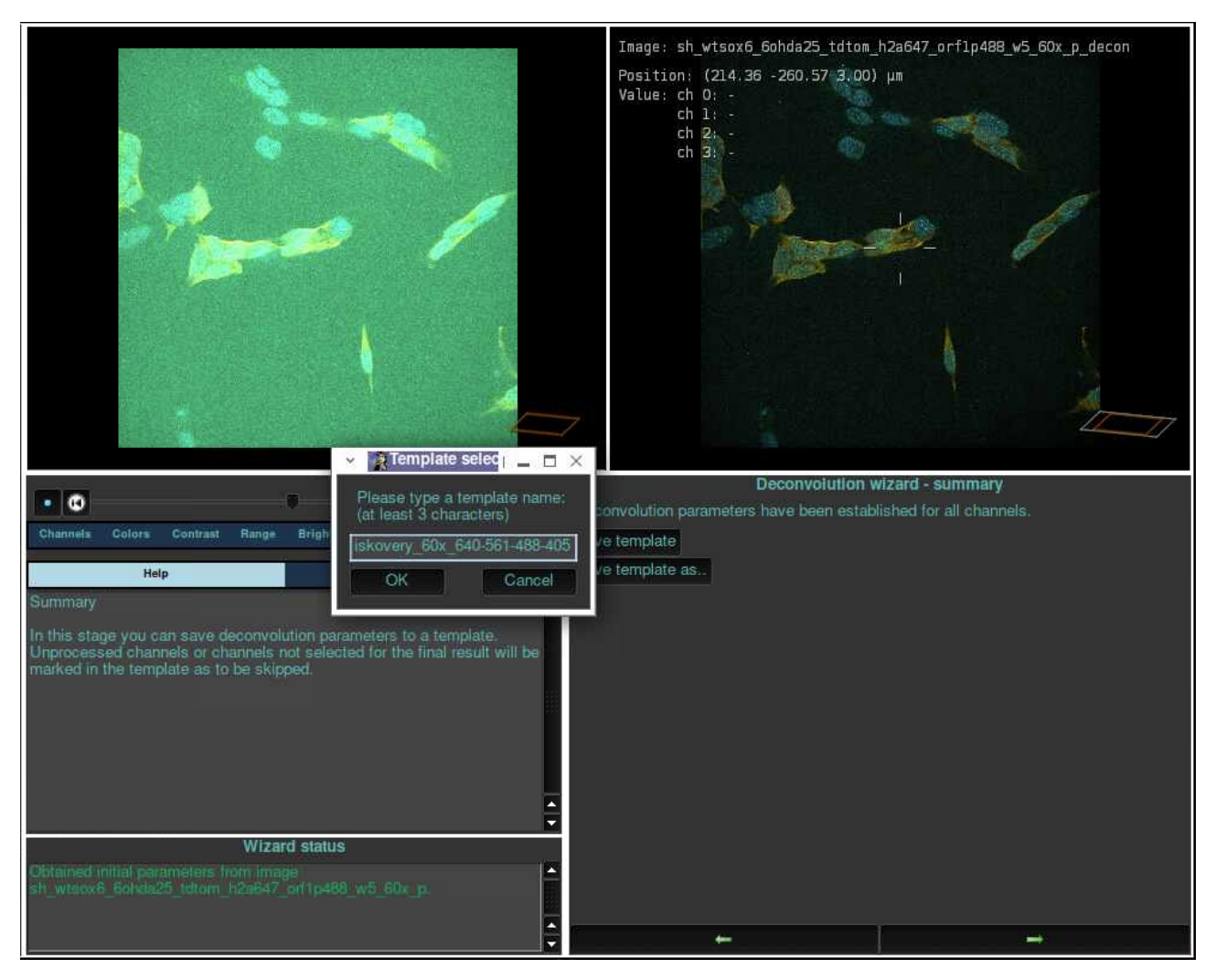

Figure 5: Saving a deconvolution template.

8. Open the Workflow Processor and create a batch job, specifying the input images or folder, the microscope template, deconvolution template, and output file format and directory (Fig. 6).

| × QHuyg                                                                                      | ens Workflow Processor -> Workflow Designer   💶 🗆 🗙                                                                                                    |
|----------------------------------------------------------------------------------------------|----------------------------------------------------------------------------------------------------|
| Workflow presets: Custom - Drag and E                                                        | Drop tasks from the row of available tasks to the Workflow tasks to add them to the workflow.                                                                                                    |
| Load workflow                                                                                |                                                                                                    |
| Available<br>Solicit Ing<br>series or cont.<br>Long and drop 1                               | Constalk<br>consistion         Pre-adjust<br>baseline         Image: Constalk<br>Drift corr z<br>movement         Image: Constalk<br>Stabilize time<br>frames         Image: Constalk<br>Constalk<br>chrom, ab.         Image: Constalk<br>Stabilize time<br>chrom, ab.         Image: Constalk<br>Constalk<br>C |
|                                                                                              |                                                                                                    |
| Workflow<br>tasks: image(i) - Set micr Deconvolut Set save<br>parami                         |                                                                                                    |
| Verified:                                                                                    |                                                                                                    |
|                                                                                              | Options for saving                                                                                                    |
| Your todo list:<br>1: Edit and verify save<br>location.<br>2: Sand to Vorkflow<br>Processor. | If you want to change either the saving tolder or datatype saved as for this workflow you can do that here.       Otherwise the Workflow Processor uses the default folder and datatype. If you want to change these defaults do so in the Huyers Workflow         Ovcewrite Workflow Processor asving:       Image:         Save faider:       Image format         Save stype:       Image format         Save stype:       Image format         Save at my the save stype:       Image format         Save at my the same stype:       Image format         Save stype:       Image format         Save workflow template:       Imag                                                                                                    |
|                                                                                              | Close Send to Processor Send and close                                                                                                    |
| Ready                                                                                        | $\mathfrak{N}$                                                                                                    |

Figure 6: Creating a batch job on the Workflow Processor.

9. Save the batch template (.hgsb file, Fig. 7). You will use this template file to run batch jobs with Huygens Core, on the visualisation desktop and on SLURM.

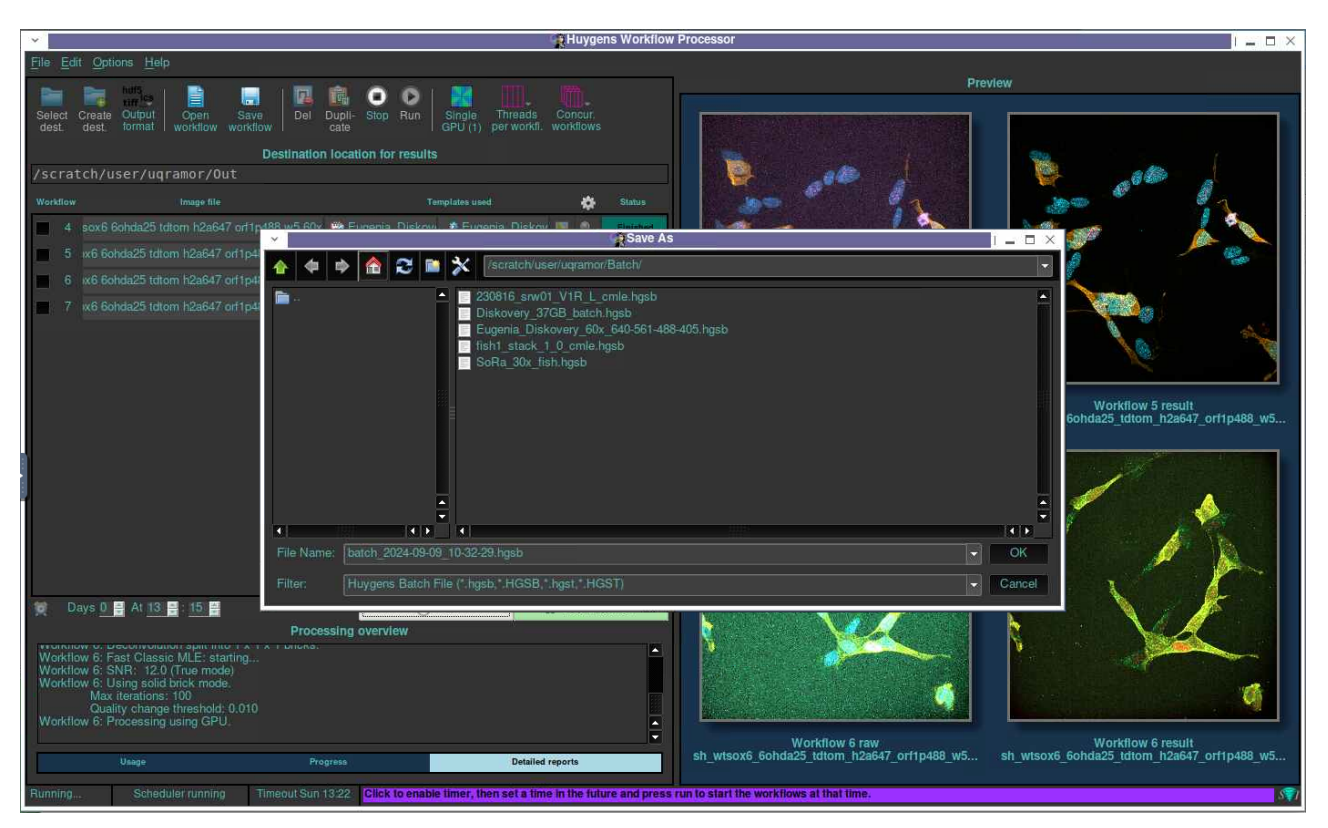

Figure 7: Saving a batch template.

10. Run Huygens Core by opening a new terminal and typing: module load huygens hucore -template ''batch\_template\_location''

for example,

```
hucore -template ''/scratch/user/uqramor/Batch/Eugenia_Diskovery_60x_640-561-488-405.hgsb''
(Fig. 8).
```

Huygens Core will then run the batch job and save the outputs in the directory specified on the batch template.

| ~                                                   |                                                          |                                                          |                                                          | Mate Termina                                                                         |                                                                              |                                                                                 | 1 <b>-</b> - ×           |
|-----------------------------------------------------|----------------------------------------------------------|----------------------------------------------------------|----------------------------------------------------------|--------------------------------------------------------------------------------------|------------------------------------------------------------------------------|---------------------------------------------------------------------------------|--------------------------|
| File E                                              | dit View                                                 | Search                                                   | Terminal                                                 | Help                                                                                 |                                                                              |                                                                                 |                          |
| [uqramo<br>[uqramo<br>ery 600                       | or@bun08<br>or@bun08<br>x 640-56                         | 2 ~]\$ mo<br>2 ~]\$ hu<br>1-488-40                       | dule loa<br>core -te<br>5.hqsb"                          | d huygens<br>nplate "/scrat                                                          | ch/user/uqra                                                                 | amor/Batch/Euger                                                                | nia_Diskov               |
| Saving<br>01_1410                                   | session<br>huygen                                        | log in<br>s.log<br>4-10-01                               | /home/uq                                                 | ramor/SVI/Exec                                                                       | Log/session_                                                                 | 1727756186_date                                                                 | 2024-10-                 |
| Running                                             | g /sw/lo                                                 | cal/rock                                                 | y8/noarcl                                                | h/rcc/software                                                                       | /Huygens/23.                                                                 | 10.0-p5/svi/bir                                                                 | n/hucore.b               |
| HomePat<br>Looking<br>cl/lib/<br>Tcl ver            | th \$SVIH<br>g for Tc<br>/tcl8.6.<br>rsion 8.4           | OME= /sw<br>l in /sw<br>Check<br>5.13 tvp                | /local/r<br>/local/r<br>it in \$<br>e 2.                 | ocky8/noarch/r<br>ocky8/noarch/r<br>auto_path                                        | cc/software/<br>cc/software/                                                 | /Huygens/23.10.0<br>/Huygens/23.10.0                                            | 0-p5/svi<br>0-p5/svi/t   |
| Tcl_App<br>HuInit                                   | oInit Ti<br>Python A                                     | ning app<br>dding py                                     | Init<br>thon mod                                         | ule paths:                                                                           |                                                                              |                                                                                 |                          |
| /sw/loo<br>/sw/loo<br>/sw/loo<br>Huygens<br>The sys | cal/rock<br>cal/rock<br>cal/rock<br>s Core 2<br>stem ID  | y8/noarc<br>y8/noarc<br>y8/noarc<br>3.10.0p5<br>is 5204- | h/rcc/so<br>h/rcc/so<br>h/rcc/so<br>initial<br>c8ab-627  | ftware/Huygens<br>ftware/Huygens<br>ftware/Huygens<br>izing Compute<br>0-cde2.       | /23.10.0-p5/<br>/23.10.0-p5/<br>/23.10.0-p5/<br>/23.10.0-p5/<br>Engine 23.10 | ′svi/,<br>′svi/Python,<br>′svi/Python/lib<br>).0p5                              | dynload                  |
| Checkir<br>sysPath<br>cal/roo<br>/noarch<br>sviHome | ng float<br>h: ['/sw<br>cky8/noa<br>n/rcc/so<br>e /sw/lo | ing lice<br>/local/r<br>rch/rcc/<br>ftware/H<br>cal/rock | nse with<br>ocky8/no<br>software<br>uygens/2<br>v8/noarc | server. This<br>arch/rcc/softw<br>/Huygens/23.10<br>3.10.0-p5/svi/<br>h/rcc/software | may take a f<br>are/Huygens/<br>.0-p5/svi/Py<br>Python/lib-c<br>/Huygens/23. | few moments.<br>/23.10.0-p5/svi<br>/thon', '/sw/loo<br>/ynload']<br>10.0-p5/svi | ', '/sw/lo<br>cal/rocky8 |

Figure 8: Running Huygens Core via OnDemand.

## Huygens SLURM on Bunya

1. On your machine, open a terminal window. Log on to Bunya by typing: ssh USERID@bunya.rcc.uq.edu.au

Enter your UQ password. Go through the Duo authentication prompts. You will then be logged on to Bunya (Fig. 9).

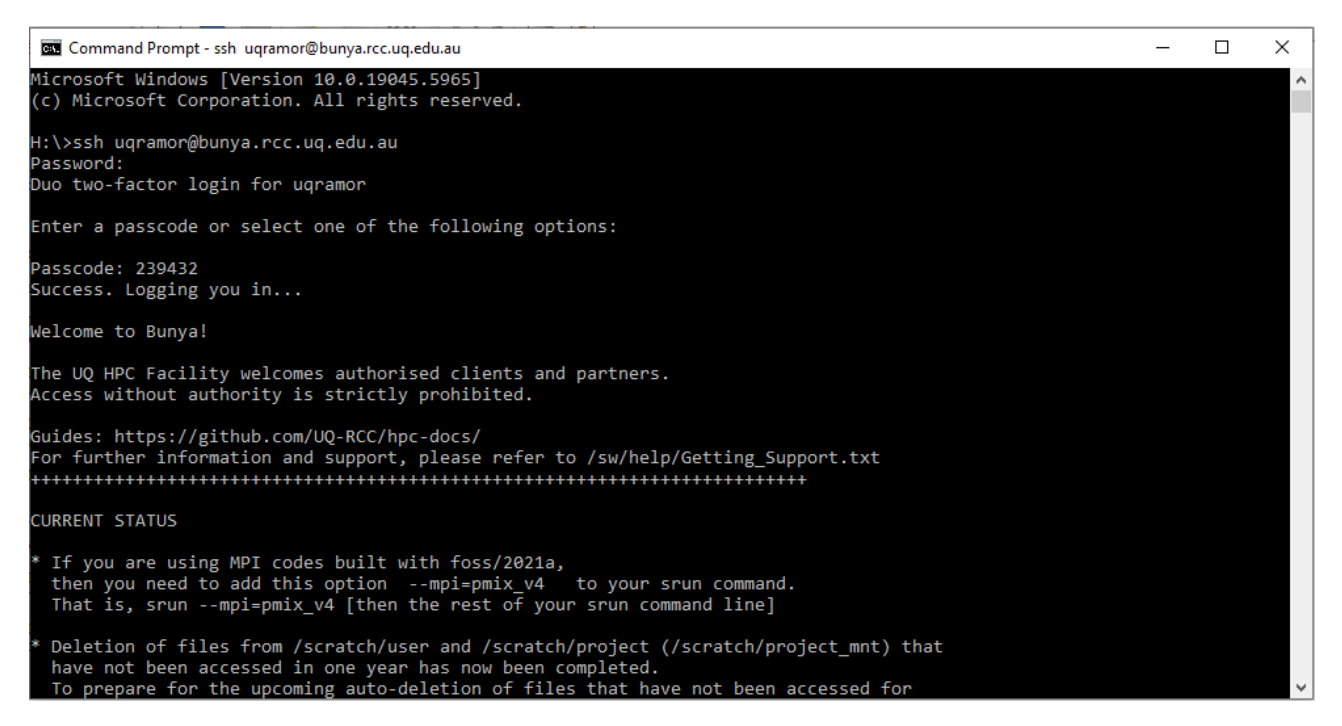

Figure 9: Connecting to Bunya via ssh on a terminal window.

2. By default, you will be on the /home directory. Print the current working directory:\$ pwd

(Note: "\$" indicates a command line and is not part of the command.)

UQ RCC requires that all jobs are called from the /scratch directory. Change to your /scratch directory: \$ cd /scratch/user/USERID

(Fig. 10).

| Command Prompt - ssh uqramor@bunya.rcc.uq.edu.au                                                                                                    |                    |                 | _   | ×      |
|----------------------------------------------------------------------------------------------------|--------------------|-----------------|-----|--------|
| * Deletion of files from /scratch/user and /scratch/project (/scratch                                                                                                    | /project_mnt) that |                 |     | î      |
| To prepare for the upcoming auto-deletion of files that have not been accessed for<br>more than 90 days, please ensure inactive files and data are backed up and archived<br>to a safe space (like RDM) if required. |                    |                 |     |        |
| •••••••••••••••••••••••••••••••••••••••                                                                                                    | +++++              |                 |     |        |
| Last login: Mon Jun 30 12:24:12 2025 from 10.49.123.43<br>[uqramor@bunya1 ~]\$ pwd                                                                                                    |                    |                 |     |        |
| /home/uqramor<br>[uqramor@bunya1 ~]\$ ls                                                                                                    |                    |                 |     |        |
| Desktop Downloads HuygensGpu.txt ondemand Public Templa                                                                                                    |                    |                 |     |        |
| Documents HuygensError.txt Music Pictures SVI Videos                                                                                                    |                    |                 |     |        |
| [uqramor@bunya1 ~]\$ cd /scratch/user/uqramor<br>[uqramor@bunya1 uqnamon]# ]s                                                                                                    |                    |                 |     |        |
| [udramor@bunyai udramor]\$ is                                                                                                    | hucorel40 sh       | slupm_14650771  | out |        |
| Batch                                                                                                    | hucore.sh          | slurm-14773396. | out |        |
| Batch2                                                                                                    |                    | slurm-9772222.0 | ut  |        |
| Blue                                                                                                    |                    | slurm-9807939.o | ut  |        |
| Collaborate                                                                                                    | slurm-10000130.out | slurm-9843496.o | ut  |        |
| Convallaria_63x_1Pt4NA_561-488_SR_AirySheppardRings_decon_Meas.ics                                                                                                    | slurm-10002720.out | slurm-9843961.o | ut  |        |
| Convallaria_63x_1Pt4NA_561-488_SR_AirySheppardRings_decon_Theo.ics                                                                                                    | slurm-10349960.out | slurm-9844437.o | ut  |        |
| 'Demo Images'                                                                                                    | slurm-10350521.out | slurm-9844830.o | ut  |        |
| Diskovery                                                                                                    | slurm-11014598.out | slurm-9978485.o | ut  |        |
| hucore21.sh                                                                                                    | slurm-11971477.out |                 |     |        |
| hucore2.sh                                                                                                    | slurm-11974178.out |                 |     |        |
| hucore3.sh                                                                                                    | slurm-11975827.out |                 |     |        |
| [uqramor@bunya1 uqramor]\$                                                                                                    |                    |                 |     | $\sim$ |

Figure 10: Printing the current working directory and changing to the scratch directory.

3. Create a script to submit your job to the SLURM scheduler. Use vi, or a similar editor. Give the script a name, and use .sh as the extension (Fig. 11).

Watch QCIF's quick overview of vi here: https://www.youtube.com/watch?v=TuR9d9Z\_Fis

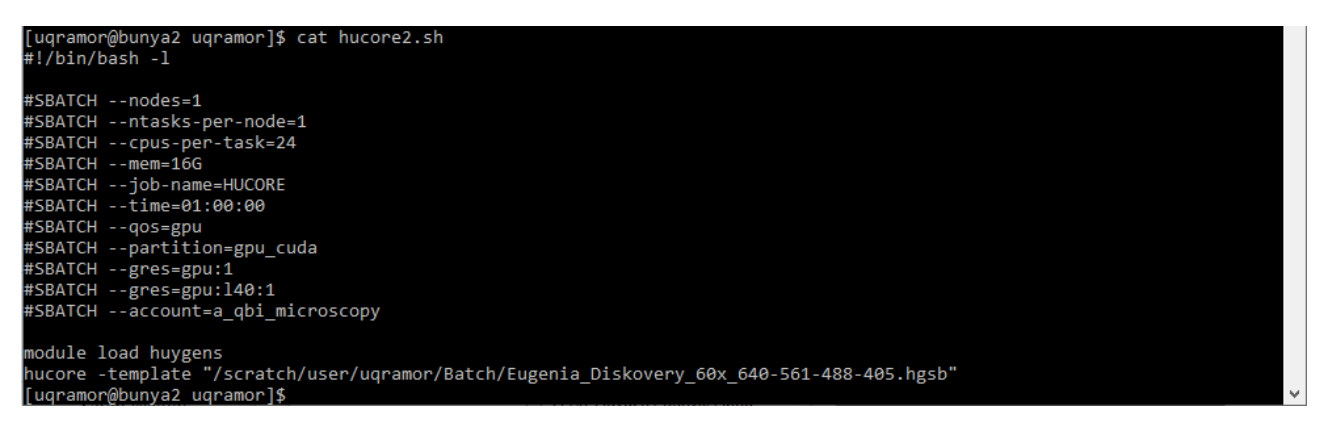

Figure 11: An example script to submit a Huygens Core job to SLURM.

A short description of the lines on the script follows. The Bunya User Guide has more information.

#!/bin/bash -1

 $\rightarrow$  We are using BASH (the Bourne Again SHell), a shell program and command language for Linux. The -1 command makes the shell a login shell.

The SBATCH commands are for allocating resources: **#SBATCH** --nodes=1  $\rightarrow$  number of nodes

**#SBATCH** --ntasks-per-node=1  $\rightarrow$  1 for single- and multi-thread jobs

**#SBATCH** --cpus-per-task=24  $\rightarrow$  number of threads

**#SBATCH** --mem=16G  $\rightarrow$  RAM per job in MB, GB, TB; see the Bunya guide

#SBATCH --job-name=HUCORE  $\rightarrow$  the name you give your job

**#SBATCH** --time=01:00:00  $\rightarrow$  time the job needs to complete; max=168 hrs for gpu\_cuda, =24hrs for gpu\_viz

 $\#SBATCH --qos=gpu \rightarrow the Quality of Service name; see the QoS guide$ 

**#SBATCH** --partition=gpu\_cuda  $\rightarrow$  you are using the GPU partition; you can also use the gpu\_viz partition

 $\texttt{\#SBATCH} \texttt{ --gres=gpu:} 1 \rightarrow \operatorname{GPU} \operatorname{number}$ 

**#SBATCH** --gres=gpu:140:1  $\rightarrow$  using the L40 GPU; or use gres=gpu:nvidia\_a100\_80gb\_pcie\_1g.10gb:1, or gres=gpu:a16:1 if using gpu\_viz

 $\#SBATCH --account=a_qbi_microscopy \rightarrow your accounting group$ 

The next two lines launch Huygens Core for batch runs: module load huygens  $\rightarrow$  launches the Huygens module

hucore -template ''.hgsb batch file''  $\rightarrow$  launches Huygens Core and runs the batch job as specified in the template

4. Submit the job to SLURM:\$ sbatch SCRIPT\_FILENAME

uqramor@bunya2 uqramor]\$ sbatch hucore2.sh ubmitted batch job 14773396 uqramor@bunya2 uqramor]\$

Figure 12: Submitting the job to SLURM.

- 5. Check the status in the job queue:
  - \$ squeue --me

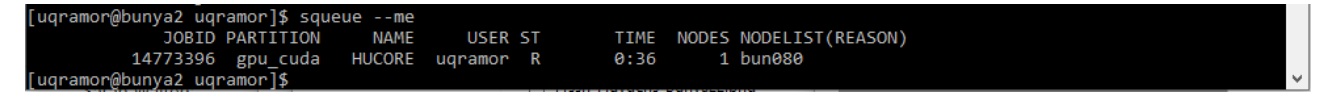

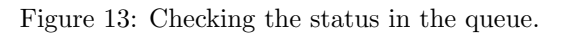

6. Monitor the job by using the tail command.\$ tail -f slurm-JOBID.out

To exit the tail command, press Ctrl + C.

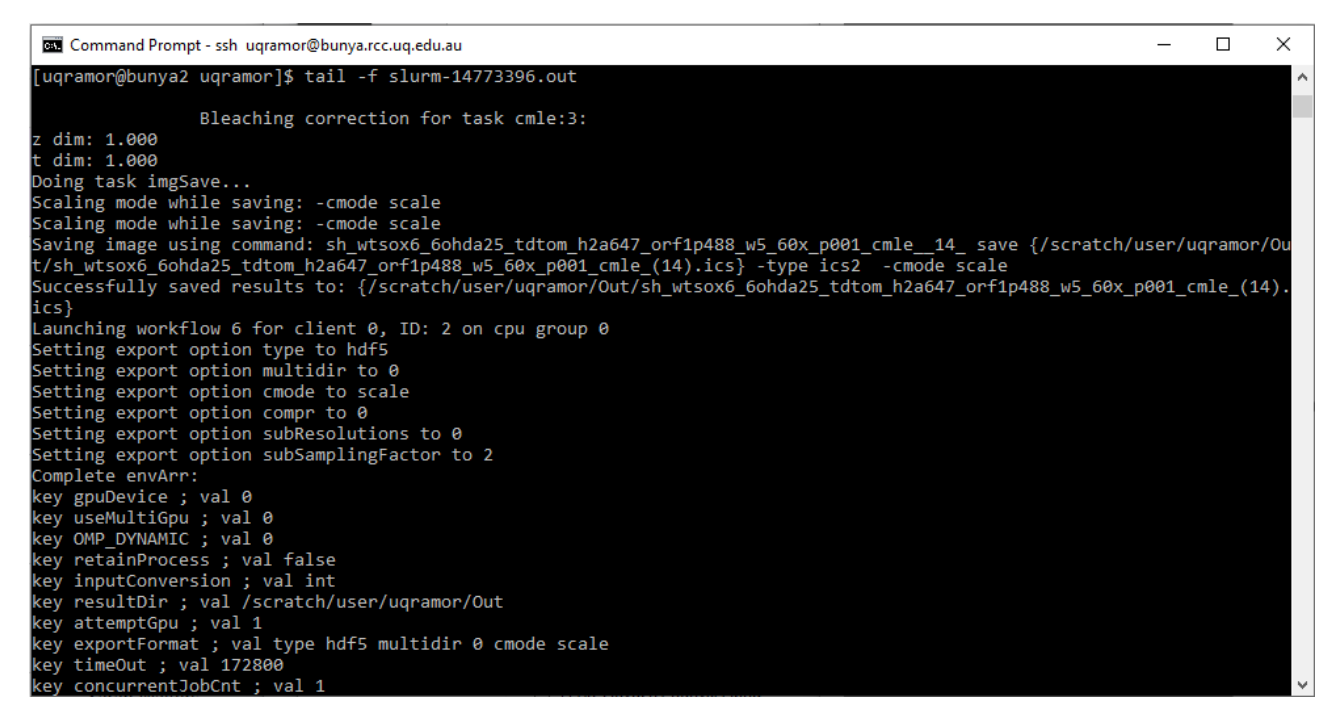

Figure 14: Monitoring the job.

7. When the job is done, use scp (secure copy) to transfer individual files to your RDM collection:
\$ scp FILENAME USERID@bunya.rcc.uq.edu.au:/RDM\_FILE\_PATH

| 🚾 Command Prompt - ssh uqramor@bunya.rcc.uq.edu.au                                                                                                    | _     |        | × |
|----------------------------------------------------------------------------------------------------|-------|--------|---|
| <pre>command Prompt-ssh udramor@buhya.tc.ud.edu.du<br/>Collaborate hucore2.sh Out slurm-9772222.out slurm-9843961.out slurm-9978485.out [uqramor@buhya1 uqramor]\$ cd Out [uqramor@buhya1 Out]\$ ls   head -15 scheduler_client0.log scheduler_client1.log sh_wtsox6_60hda25_tdtom_h2a647_orf1p488_w5_60x_p001_cmle_(0).hgsb sh_wtsox6_60hda25_tdtom_h2a647_orf1p488_w5_60x_p001_cmle_(0).ics sh_wtsox6_60hda25_tdtom_h2a647_orf1p488_w5_60x_p001_cmle_(1).hgsb sh_wtsox6_60hda25_tdtom_h2a647_orf1p488_w5_60x_p001_cmle_(1).ics sh_wtsox6_60hda25_tdtom_h2a647_orf1p488_w5_60x_p001_cmle_(1).ics sh_wtsox6_60hda25_tdtom_h2a647_orf1p488_w5_60x_p001_cmle_(2).hgsb</pre>                                                                                                    |       |        |   |
| <pre>Sh_wtsox6_Gohda25_tdtom_h2a647_orf1p488_w5_60x_p001_cmle_(2).ics<br/>sh_wtsox6_Gohda25_tdtom_h2a647_orf1p488_w5_60x_p001_cmle_(3).ics<br/>sh_wtsox6_Gohda25_tdtom_h2a647_orf1p488_w5_60x_p001_cmle_(4).hgsb<br/>sh_wtsox6_Gohda25_tdtom_h2a647_orf1p488_w5_60x_p001_cmle_(4).hgsb<br/>sh_wtsox6_Gohda25_tdtom_h2a647_orf1p488_w5_60x_p001_cmle_(4).ics<br/>sh_wtsox6_Gohda25_tdtom_h2a647_orf1p488_w5_60x_p001_cmle.hgsb<br/>sh_wtsox6_Gohda25_tdtom_h2a647_orf1p488_w5_60x_p001_cmle.ics<br/>sh_wtsox6_Gohda25_tdtom_h2a647_orf1p488_w5_60x_p001_cmle.ics<br/>sh_wtsox6_Gohda25_tdtom_h2a647_orf1p488_w5_60x_p001_cmle.ics<br/>sh_wtsox6_Gohda25_tdtom_h2a647_orf1p488_w5_60x_p002_cmle_(0).hgsb<br/>[uqramor@bunya1_Out]\$ scp_sh_wtsox6_Gohda25_tdtom_h2a647_orf1p488_w5_60x_p001_cmle.ics<br/>sdata/Q1141/_Rumelo/Huygens/Bunya/Out<br/>Password:<br/>Duo_two-factor_login_for_ugramor</pre> | .edu. | au:/QR | I |
| Enter a passcode or select one of the following options:<br>1. Duo Push to +XX XXX XXX 485<br>Passcode or option (1-1): 1<br>sh_wtsox6_6ohda25_tdtom_h2a647_orf1p488_w5_60x_p001_cmle.ics 100% 704MB 57.7MB/:                                                                                                    | 5 06  | ):12   |   |

Figure 15: Transferring a file using scp.

or copy the whole output directory:

\$ scp -r OUTPUT\_DIRECTORY USERID@bunya.rcc.uq.edu.au:/RDM\_FILE\_PATH

| 🖾 Command Prompt - ssh uqramor@bunya.rcc.uq.edu.au                                                           |         |         | -          | - 🛛      | ×     |
|----------------------------------------------------------------------------------------------------|---------|---------|------------|----------|-------|
| [uqramor@bunya1 uqramor]\$ scp -r /scratch/user/uqramor/Out uqramor@bunya.rcc.uq.edu.a<br>Bunya<br>Password: | au:/QRI | Sdata/Q | 1141/_Rume | lo/Huyge | ns/ ^ |
| Duo two-factor login for uqramor                                                                             |         |         |            |          |       |
| Enter a passcode or select one of the following options:                                                     |         |         |            |          |       |
| 1. Duo Push to +XX XXX XXX 485                                                                               |         |         |            |          |       |
| Passcode or option (1-1): 1                                                                                  |         |         |            |          |       |
| sh_wtsox6_6ohda25_tdtom_h2a647_orf1p488_w5_60x_p002_cmle (0).hgsb                                            | 100%    | 26KB    | 5.1MB/s    | 00:00    |       |
| sh_wtsox6_6ohda25_tdtom_h2a647_orf1p488_w5_60x_p002_cmle.ics                                                 | 100%    | 704MB   | 63.8MB/s   | 00:11    |       |
| task-2-24Jun21-13_11_16.log                                                                                  | 100%    | 51KB    | 9.6MB/s    | 00:00    |       |
| task-2-24Jun25-14_16_28.log                                                                                  | 100%    | 62KB    | 13.3MB/s   | 00:00    |       |
| task-1-24Jul11-15_45_00.log                                                                                  | 100%    | 62KB    | 14.5MB/s   | 00:00    |       |
| sh_wtsox6_6ohda25_tdtom_h2a647_orf1p488_w5_60x_p_cmle_(4).hgsb                                               | 100%    | 26KB    | 7.5MB/s    | 00:00    |       |
| sh_wtsox6_6ohda25_tdtom_h2a647_orf1p488_w5_60x_p002_cmle_(2).hgsb                                            | 100%    | 26KB    | 7.4MB/s    | 00:00    |       |
| sh_wtsox6_6ohda25_tdtom_h2a647_orf1p488_w5_60x_p002_cmle_(4).ics                                             | 100%    | 704MB   | 61.2MB/s   | 00:11    |       |
| sh_wtsox6_6ohda25_tdtom_h2a647_orf1p488_w5_60x_p002_cmle_(1).ics                                             | 100%    | 704MB   | 62.4MB/s   | 00:11    |       |
| sh_wtsox6_6ohda25_tdtom_h2a647_orf1p488_w5_60x_p_cmle.ics                                                    | 100%    | 704MB   | 60.8MB/s   | 00:11    |       |
| task-2-24Jul12-13 03 24.log                                                                                  | 100%    | 62KB    | 11.4MB/s   | 00:00    |       |
| sh_wtsox6_6ohda25_tdtom_h2a647_orf1p488_w5_60x_p002_cmle.hgsb                                                | 100%    | 23KB    | 6.6MB/s    | 00:00    |       |
| task-7-24Jun21-13_22_44.log                                                                                  | 100%    | 53KB    | 11.6MB/s   | 00:00    |       |
| task-0-24Jun21-13_10_27.log                                                                                  | 100%    | 51KB    | 8.7MB/s    | 00:00    |       |
| task-2-24Jul11-16_11_51.log                                                                                  | 100%    | 62KB    | 13.8MB/s   | 00:00    |       |
| sh wtsox6 6ohda25 tdtom h2a647 orf1p488 w5 60x p001 cmle (0).ics                                             | 100%    | 704MB   | 60.6MB/s   | 00:11    |       |
| scheduler client1.log                                                                                        | 100%    | 405KB   | 6.0MB/s    | 00:00    |       |
| sh wtsox6 6ohda25 tdtom h2a647 orf1p488 w5 60x p003 cmle (3).hgsb                                            | 100%    | 26KB    | 6.7MB/s    | 00:00    |       |
| task-1-24Jul11-16_11_08.log                                                                                  | 100%    | 62KB    | 6.0MB/s    | 00:00    |       |
| sh wtsox6 6ohda25_tdtom h2a647 orf1p488 w5 60x p001 cmle (2).hgsb                                            | 100%    | 26KB    | 2.7MB/s    | 00:00    |       |
| task-0-24Jul11-16_10_25.log                                                                                  | 100%    | 62KB    | 5.9MB/s    | 00:00    |       |
| sh_wtsox6_6ohda25_tdtom_h2a647_orf1p488_w5_60x_p_cmle_(4).ics                                                | 68%     | 480MB   | 69.5MB/s   | 00:03    | eta 🗸 |

Figure 16: Transferring the output directory using scp.

### Acknowledgments

We thank Jake Carroll, Sarah Walters, Marlies Hankel, Edan Scriven, and Owen Powell of UQ RCC and Vincent Schoonderwoert of SVI for making Huygens Professional and Core happen on Bunya OnDemand and SLURM and Eugenia Ferreiro of the QBI Faulkner Lab for the use of her image data for testing.

We are grateful to Jacqui Romero, whose document, "Bunya SPINS guide," portions of the text here were adapted from.